### **LCR Meter**

LCR-8230/8220/8210/8205/8201/ 8250A/8230A/8220A/8210A/8205A

#### FIRMWARE UPDATE MANUAL

VERSION: 1.00

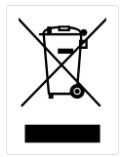

ISO-9001 CERTIFIED MANUFACTURER

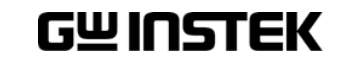

This manual contains proprietary information, which is protected by copyrights. All rights are reserved. No part of this manual may be photocopied, reproduced or translated to another language without prior written consent of Good Will company.

The information in this manual was correct at the time of printing. However, Good Will continues to improve products and reserves the right to change specifications, equipment, and maintenance procedures at any time without notice.

Good Will Instrument Co., Ltd.

No. 7-1, Jhongsing Rd., Tucheng Dist., New Taipei City 236, Taiwan.

### **Table of Contents**

| INTRODU | JCTION                       | 4 |
|---------|------------------------------|---|
|         | Requirements                 | 4 |
| FIRMWA  | RE UPDATE PROCEDURE          | 5 |
|         | Flashing the Microcontroller | 5 |

# NTRODUCTION

The LCR-8200(A) Series LCR Meters have upgradable firmware to ensure your purchase has a long and useful life with updates and improvements.

There are four models in the LCR-8200(A) Series, all of which can be updated by using the same common firmware file.

#### Requirements

| Hardware | ٠   | LCR-8230/8220/8210/8205/8201/8250A/8230A<br>/8220A/8210A/8205A                       |
|----------|-----|--------------------------------------------------------------------------------------|
|          | •   | USB Disk<br>Type: Flash disk only<br>Format: FAT32 / exFAT<br>Max memory size: 128GB |
| Software | •   | Firmware: LCR8200.BIN                                                                |
| Note     | Cor | ntact your local distributor for latest firmware.                                    |

# FIRMWARE UPDATE PROCEDURE

### Flashing the Microcontroller

|    | procedure.                                     |                                                                       |                                                                                                    |                                                                                                    |
|----|------------------------------------------------|-----------------------------------------------------------------------|----------------------------------------------------------------------------------------------------|----------------------------------------------------------------------------------------------------|
| 2. | Copy the new the :\LCR820<br>If this path is t | firmware fil <b>e 〝</b><br><b>0\BIN</b> of the U<br>not available, cr | LCR8200.BIN″t<br>JSB flash drive.<br>eate it first.                                                | Ō                                                                                                    |
|    | LCR8200.BIN                                    | BIN 檔案                                                                | 305 KB                                                                                             |                                                                                                    |
|    | 2.                                             | 2. Copy the new the :\LCR820<br>If this path is n                     | 2. Copy the new firmware file "<br>the :\LCR8200\BIN of the U<br>If this path is not available, cr | <ul> <li>2. Copy the new firmware file "LCR8200.BIN" the :\LCR8200\BIN of the USB flash drive. If this path is not available, create it first.</li> <li>LCR8200.BIN BIN 檔案 305 KB</li> </ul> |

- 3. Make sure that the meter is powered off.
- loader Mode

2. Enter Boot

4. Press and hold the first function button and then press the power button to turn on the LCR-8200 to enter the Bootloader environment as shown below.

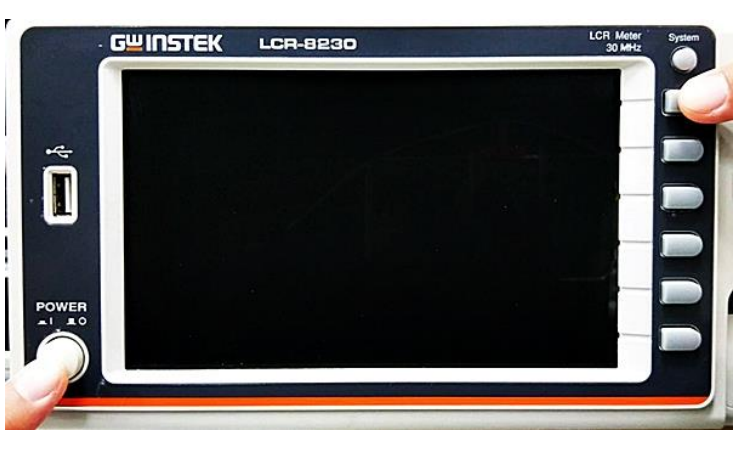

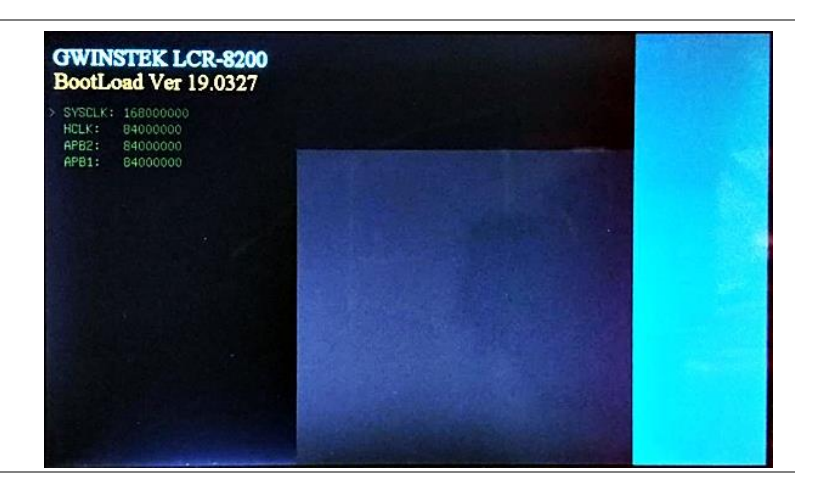

3. Plug in the USB 5. drive

Plug the USB drive that has the new firmware file into the front panel USB port on the LCR-8200.

- 4. Flashing process
- 7. Press the first function button and start flashing the firmware. Do not turn the power off when the firmware is being flashed.
- After the flashing process is done, it will show "Update completed" .

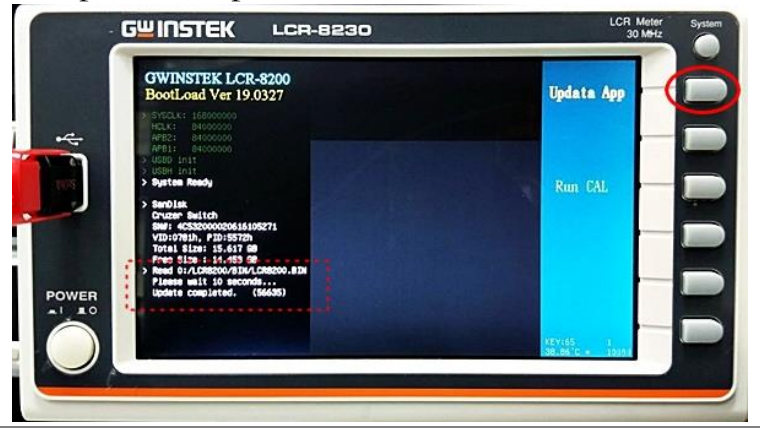

6. The meter will show information of the USB drive.

- 5. Update confirmation
- 9. When being rebooted, the meter will show the updated firmware version on its display for confirmation.

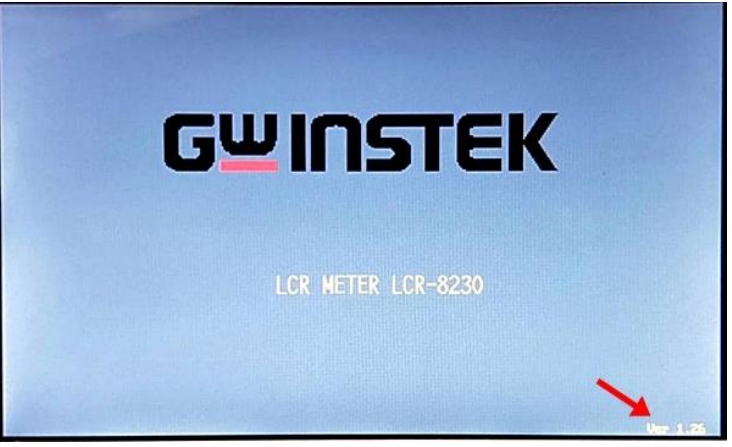

10. Alternatively, you can confirm whether the updated firmware version is correct by checking S/W Ver at SYSTEM CONFIG page.

|       | CONFIG><br>GPIB ADDRESS                               | 7                                                                      |           |
|-------|-------------------------------------------------------|------------------------------------------------------------------------|-----------|
| **    | RS232 BAUD RATE                                       | 115200                                                                 | SYEEP - D |
|       | RS232 E01                                             | CR+LF                                                                  |           |
|       | LAN PORT                                              | UPP                                                                    |           |
|       | KEY BEEP                                              | 01                                                                     |           |
| POWER | HODEL: LOR-8230<br>5/N: GET000001<br>HB Temp: 38.42°C | SAI Ver: 1.25<br>FOIT Ver: 1.6<br>FAI Ver: 19.0123<br>CML Ver: 19.0123 |           |

- 11. The update procedure is complete.
- 12. If the update procedure fails, please repeat the update procedure again.